- 1【Android 版】学内無線 LAN 接続方法
  - ① 学内無線 LAN 利用可能エリア内にて、ホーム画面の 🔯 [設定] をタップし、Wi-Fi を「ON」にします。 ネットワーク選択の欄で、[buwifi] をタップします。

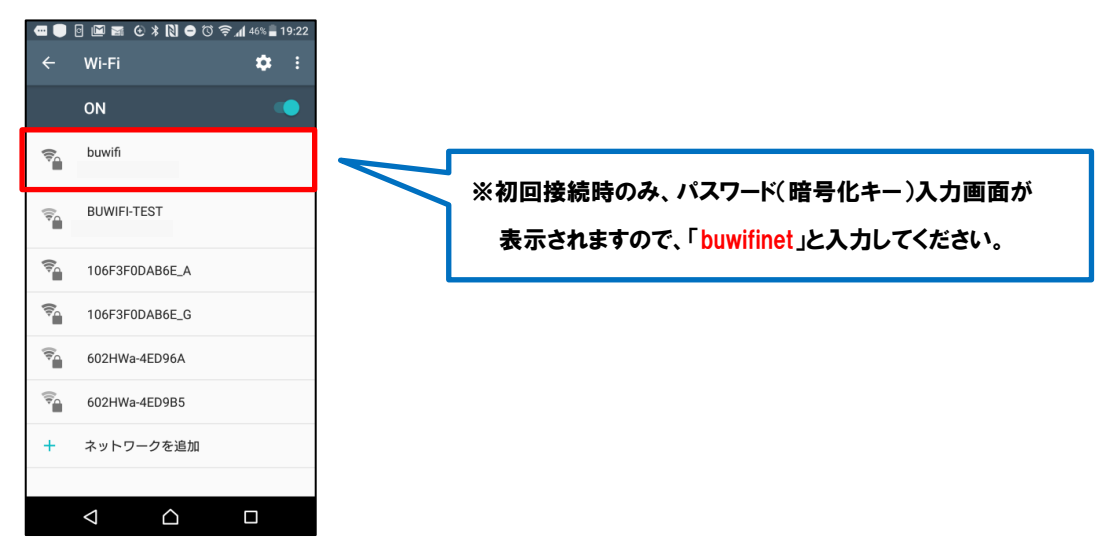

② ホーム画面の 💟 [Google Chrome] をタップします。

以下のようなエラーメッセージが表示されますが、「詳細設定]より[~にアクセスする(安全ではありません)]をタップして ください(この画面が複数回表示される場合があります)。

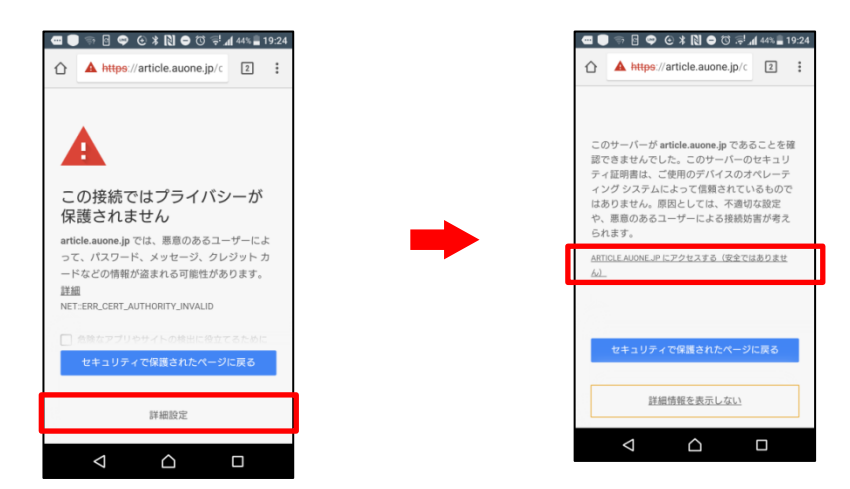

③ Web 認証画面が表示されますので、ユーザ ID・パスワードを入力し、[Login] をタップします。 ※学内 PC にログインするときと同じユーザ ID・パスワードです。紛失や失念した方は、再発行の手続きが必要です。

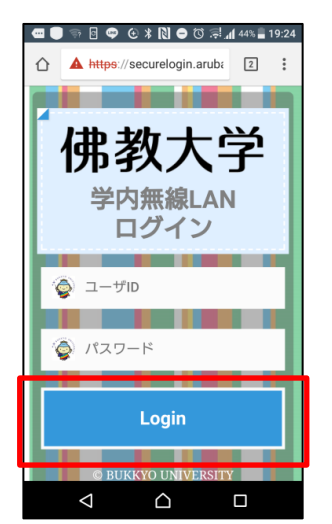

④ [Login]後、学内無線 LAN ネットワークに接続できます。